## 如何使用 ZyNOS console Debug mode 上傳 ROM file

使用方式請參照以下步驟:

**步驟 1.** 設備接上 console 線至電腦上,首先請先安裝 Tera Term 軟體,安裝完成後 需先在 Tera Term 上方視窗 Setup-> Serial port 中設定所需相關設定(Port 的選擇 依電腦有所不同)。

| Tera Term: Serial port setup |                     |                  |  |  |
|------------------------------|---------------------|------------------|--|--|
| <u>P</u> ort:<br>Baud rate:  | COM3 -              | ОК               |  |  |
| <br>Data:                    | 8 bit 🔹             | Cancel           |  |  |
| P <u>a</u> rity:             | none 💌              |                  |  |  |
| <u>S</u> top:                | 1 bit 🔹             | <u>H</u> elp     |  |  |
| Elow control:                | none 💌              |                  |  |  |
| Transmit delay               | V <u>c</u> har 0 ms | ec/ <u>l</u> ine |  |  |

步驟 2. 設備重開機後,馬上按下電腦鍵盤上"Esc"鍵使設備進入 Debug mode。

| 🛄 Tera Term - COM3 VI                                                                                                    | _ 🗆 🛛 |
|----------------------------------------------------------------------------------------------------|-------|
| <u>File E</u> dit <u>S</u> etup C <u>o</u> ntrol <u>W</u> indow <u>H</u> elp                                                                     |       |
| Bootbase Version: V1.08   07/04/2005 11:42:54<br>RAM:Size = 64 Mbytes<br>DRAM POST: Testing: 416K OK<br>DRAM Test SUCCESS !<br>FLASH: Intel 128M |       |
| ZyNOS Version: V4.00(XE.2)   05/10/2007 09:03:11                                                                                                 |       |
| Press any key to enter debug mode within 3 seconds.                                                                                              |       |
| Enter Debug Mode                                                                                                    |       |
| ZyWALL 70> _                                                                                                    |       |
|                                                                                                    |       |
|                                                                                                    |       |
|                                                                                                    | ~     |

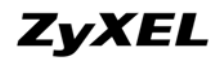

## **步驟 3.** 輸入"**atba5**"此指令,目的是將 console speed 改為 115200 模式。

| 🛄 Tera Term - COM3 VI                                                                                                    |   |
|----------------------------------------------------------------------------------------------------|---|
| <u>File Edit Setup Control Window H</u> elp                                                                                                    |   |
| Bootbase Version: V1.08   07/04/2005 11:42:54<br>RAM:Size = 64 Mbytes<br>DRAM POST: Testing: 416K OK<br>DRAM Test SUCCESS !<br>FLASH: Intel 128M | ~ |
| ZyNOS Version: V4.00(XE.2)   05/10/2007 09:03:11                                                                                                 |   |
| Press any key to enter debug mode within 3 seconds.                                                                                              |   |
| Enter Debug Mode                                                                                                    |   |
| ZyWALL 70> atba5<br>ERROR                                                                                                    |   |
| ZyWALL 70><br>ZyWALL 70> atba5<br>Now, console speed will be changed to 115200 bps                                                               |   |
| ок<br>-                                                                                                    | ~ |

## 步驟 4. 更改 Tera Term 的 console speed 改為 115200 模式。

| Tera Term: Serial port set | up                       |              |
|----------------------------|--------------------------|--------------|
| <u>P</u> ort:              | СОМЗ 💌                   | ОК           |
| <u>B</u> aud rate:         | 115200 🔻                 |              |
| <u>D</u> ata:              | 8 bit 💌                  | Cancel       |
| P <u>a</u> rity:           | none 🔹                   |              |
| <u>S</u> top:              | 1 bit 💌                  | <u>H</u> elp |
| Elow control:              | none 💌                   |              |
| Transmit delay             | char <mark>0 msec</mark> | /line        |

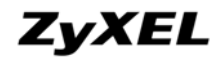

步驟 5. 更改完成後,輸入"atlc"此指令,準備使用 XMODEM 上傳 ROM file。

| 🛄 Tera Term - COM3 VI                                                                                 | × |
|----------------------------------------------------------------------------------------------------|---|
| <u>File Edit Setup Control Window H</u> elp                                                           |   |
| FLASH: Intel 128M                                                                                     | ^ |
| ZyNOS Version: V4.00(XE.2)   05/10/2007 09:03:11                                                      |   |
| Press any key to enter debug mode within 3 seconds.                                                   |   |
| Enter Debug Mode                                                                                      |   |
| ZyWALL 70> atba5<br>ERROR                                                                             |   |
| ZyWALL 70><br>ZyWALL 70> atba5<br>Now, console speed will be changed to 115200 bps                    |   |
| ок                                                                                                    |   |
| ZyWALL 70><br>ZyWALL 70><br>ZyWALL 70><br>ZyWALL 70> atlc<br>Starting XMODEM upload (CRC mode)<br>CC_ |   |

**步驟 6**.在 Tera Term 上方的 File ->Transfer->XMODEM->Send 中選取所需上傳 的 ROM file。

| Tera Term: XMODEM Send                                 | ? 🛛            |
|--------------------------------------------------------|----------------|
| 搜尋位置(I): 🦳 400XE2D0 🔽                                  | ← 🗈 💣 •        |
| <ul> <li>■ 400XE2D0</li> <li>■ 400XE2D0.rom</li> </ul> |                |
| 檔案名稱(N): 400XE2D0                                      | 開啓(0)          |
| 檔案類型(I): all                                           | 取消             |
|                                                        | 說明( <u>H</u> ) |
| Option<br>Checksum C <u>C</u> RC C 1 <u>K</u>          |                |

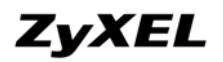

## **步驟 7.**上傳 rom file 中。

| 🛄 Ter                                                    | a Term - COM3 VI                                                                            |                             |                               |
|----------------------------------------------------------|---------------------------------------------------------------------------------------------|-----------------------------|-------------------------------|
| <u>File</u>                                              | dit <u>S</u> etup C <u>o</u> ntrol                                                          | <u>W</u> indow <u>H</u> elp |                               |
| FLASH:                                                   | Intel 128M                                                                                  |                             |                               |
| ZyNOS V                                                  | Version: V4.00(XE.)                                                                         | 2)   05/10/2007             | 09:03:11                      |
| Press a                                                  | Tera Term: XMOI                                                                             | DEM Send                    | ×                             |
| Enter (<br>ZyWALL<br>ERROR<br>ZyWALL                     | Filename:<br>Protocol:<br>Packet#:                                                          | 400<br>×MO                  | XE2D0.rom<br>DEM (CRC)<br>376 |
| ZyWALL<br>Now, co<br>OK<br>ZyWALL<br>ZyWALL              | Bytes transf                                                                                | Cancel                      | 48128                         |
| ZyWALL<br>ZyWALL<br>Startin<br>CCCCCCC                   | 70><br>70> atlc<br>ng XMODEM upload (1<br>CCCCCCCCCCCCCCC                                   | CRC mode)                   |                               |
| 步驟                                                       | <b>8.</b> 完成上傳。                                                                             |                             |                               |
| 🔛 Ter                                                    | а Тегт - СОМЗ VI                                                                            | ſ                           |                               |
| <u>File</u>                                              | dit <u>S</u> etup C <u>o</u> ntrol                                                          | <u>W</u> indow <u>H</u> elp |                               |
| ZyWALL<br>ERROR                                          | 70> atba5                                                                                   |                             |                               |
| ZyWALL<br>ZyWALL<br>Now, c <sup>,</sup>                  | 70><br>70> atba5<br>onsole speed will                                                       | be changed to               | 115200 bps                    |
| ОК                                                       |                                                                                             |                             |                               |
| ZyWALL<br>ZyWALL<br>ZyWALL<br>Startin<br>CCCCCC<br>Total | 70><br>70><br>70><br>70> atlc<br>ng XMODEM upload (<br>CCCCCCCCCCCCCCC<br>393216 bytes rece | CRC mode)                   |                               |
| Erasin                                                   | g                                                                                           |                             |                               |
| ок                                                       |                                                                                             |                             |                               |

**步驟 9.** 輸入"atgo"此指令,並將 console speed 改回原 9600 模式

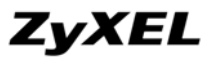

| www.zyxel.com.tw                                                                                                    |                                                     |                  | <b>y</b> |
|----------------------------------------------------------------------------------------------------|-----------------------------------------------------|------------------|----------|
| 🛄 Tera Term - COM3 VT                                                                                                    |                                                     |                  |          |
| <u>File E</u> dit <u>S</u> etup C <u>o</u> ntrol <u>V</u>                                                                               | <u>I</u> indow <u>H</u> elp                         |                  |          |
| ок                                                                                                    |                                                     |                  | <u>^</u> |
| ZyWALL 70><br>ZyWALL 70><br>ZyWALL 70><br>ZyWALL 70><br>Starting XMODEM upload (CR<br>CCCCCCCCCCCCCCCCCCCC<br>Total 393216 bytes receiv | C mode)                                             |                  |          |
| Erasing<br>OK                                                                                                    |                                                     |                  |          |
| ZyWALL 70> atgo<br>(Compressed)<br>Version: RAS zw70w, s<br>Length: C7A8CC, Check<br>Compressed Length: 31                              | tart: 5012c030<br>sum: 3495<br>D151, Checksum: 061F |                  |          |
| Console speed will be chan                                                                                                    | ged to 9600 bps                                     |                  |          |
| _                                                                                                    |                                                     |                  |          |
| Tera Term: Serial port se                                                                                                    | tup                                                 | $\mathbf{X}$     |          |
| Port:                                                                                                    | СОМЗ –                                              | ок               |          |
| <u>B</u> aud rate:                                                                                                    | 9600 💌                                              |                  |          |
| <u>D</u> ata:                                                                                                    | 8 bit 💌                                             | Cancel           |          |
| P <u>a</u> rity:                                                                                                    | none 💌                                              |                  |          |
| <u>S</u> top:                                                                                                    | 1 bit 💌                                             | <u>H</u> elp     |          |
| <u>F</u> low control:                                                                                                    | none 💌                                              |                  |          |
| Transmit delay                                                                                                    |                                                     |                  |          |
| 0 msec                                                                                                    | l <u>c</u> har ∣0 ms                                | ec/ <u>l</u> ine |          |

步驟 10. 輸入設備 default password"1234"檢查是否成功進入 console 模式

| 🛄 Т  | ета Т        | erm - C       | сомз тт | ť              |       |   |
|------|--------------|---------------|---------|----------------|-------|---|
| File | <u>E</u> dit | <u>S</u> etup | Control | <u>W</u> indow | Help  |   |
|      |              |               |         |                |       | ~ |
|      |              |               | Foter   | Passmore       | • *** |   |
|      |              |               | Liiter  | rassmore       |       |   |
|      |              |               |         |                |       |   |
|      |              |               |         |                |       |   |
|      |              |               |         |                |       |   |
|      |              |               |         |                |       |   |
|      |              |               |         |                |       | ~ |

步驟11. 確認能成功進入 console 模式代表上傳 rom file 成功,輸入"99"離開 console 模式後,可使用 Web GUI 作相關設定。

| www.zvxel.com.tw                                                                                                    | ZyXEL |
|----------------------------------------------------------------------------------------------------|-------|
| Tera Term - COM3 VI                                                                                                    |       |
| <u>File Edit Setup Control Window Help</u>                                                                                                    |       |
| Copyright (c) 1994 - 2005 ZyXEL Communications Corp.                                                                                                    | ~     |
| ZyWALL 70 Main Menu                                                                                                    |       |
| Getting Started       Advanced Management         1. General Setup       21. Filter and Firewall Setup         2. WAN Setup       22. SNMP Configuration         3. LAN Setup       23. System Password         4. Internet Access Setup       24. System Maintenance         5. DMZ Setup       25. IP Routing Policy Setup         6. Route Setup       26. Schedule Setup         7. Wireless Setup       21. Static Routing Setup         11. Remote Node Setup       11. Static Routing Setup         12. Static Routing Setup       11. Setup |       |
| 99. Exit                                                                                                    |       |
| Enter Menu Selection Number: 99_                                                                                                    |       |

**End of Document**